## 【TAB コードの位置をシステムで確認する方法(個別注記表の例)】

例として、Excel で作成している個別注記表をテキストファイルに変換し、貴社独自の レイアウトの財務諸表で読み込ませたところ、TAB コードが利用できない文字に表示された 場合の、TAB コードの位置をシステムで確認する方法をご案内します。

※他の財務諸表等の場合でも同様の処理方法です。

1. Excel で以下の個別注記表を作成し、テキストファイルに変換します。

|                      | 個別注記表      |          |        |       |     |
|----------------------|------------|----------|--------|-------|-----|
|                      | 自 令和       | 2年 4月 1日 |        |       |     |
|                      | 至 令和       | 3年 3月31日 |        |       |     |
|                      |            |          |        |       |     |
|                      |            |          |        |       |     |
| 1.この計算書類は、           | 中小企業の会計に関  | する基本要領   | 頃によって1 | 乍成してい | ます。 |
|                      |            |          |        |       |     |
|                      |            |          |        |       |     |
|                      |            |          |        |       |     |
| 2.重要な会計方針に係る事項に関する注記 |            |          |        |       |     |
| (1)資産の評価基準及び評価方法     |            |          |        |       |     |
| ①たな卸資産の              | 評価基準及び評価方法 | £        |        |       |     |

2. システムのメニュー71 で読み込ませると、見た目ではどこが TAB コードか分かりません。

| ₩ 71.個別注記表の読込                                                                                                |             |  |  |  |
|----------------------------------------------------------------------------------------------------|-------------|--|--|--|
| ファイル( <u>F</u> ) ツール( <u>T</u> ) フ <sup>°</sup> ロク <sup>°</sup> ラム( <u>G</u> ) ヘルフ <sup>*</sup> ( <u>H</u> ) |             |  |  |  |
| A10 印刷                                                                                                    | 電子申告チェック  テ |  |  |  |
| 0000000001:大手法人                                                                                              | 事           |  |  |  |
| 個別注記表<br>自 令和 2年 4月 1日<br>至 令和 3年 3月31日                                                                      |             |  |  |  |
| <br> 1.この計算書類は、中小企業の会計に関する基本要領によって作成しています。<br>                                                               |             |  |  |  |
| 2.重要な会計方針に係る事項に関する注記<br>(1)資産の評価基準及び評価方法<br>①たな卸資産の評価基準及び評価方法                                                |             |  |  |  |

3. 「電子申告チェック」ボタンをクリックし、「e-Tax で利用できない文字のチェックと代替 文字の設定」画面の「(TAB コード)」の行の「代替文字」に、「@」を入力して、「OK」ボタンを クリックします。

| ₩ e-Taxで利用できない文字のチェックと代替文字の設定                                                                                | × |
|----------------------------------------------------------------------------------------------------|---|
| 行     利用できない文字     代替文字       1     (TABコード)     @                                                           | - |
|                                                                                                    |   |
|                                                                                                    |   |
|                                                                                                    |   |
|                                                                                                    |   |
|                                                                                                    |   |
| ▲ 1.e-Tayで利用できない文字の有無をチェックした                                                                                 |   |
| <ul> <li>結果は、上記の通りです。</li> <li>2.代替文字を登録してください。</li> <li>登録された代替文字に基づき、国税庁指定のCSV</li> <li>を作成します。</li> </ul> |   |
| OK キャンセル                                                                                                    |   |
|                                                                                                    |   |

4. 「TAB コード」が「@」に置き換わることで、どこに TAB コードが使用されているか 分かります。

| 🙀 71.個別注記表の読込(R03)                                                                                                    |                   |          |        |
|----------------------------------------------------------------------------------------------------|-------------------|----------|--------|
| ファイル( <u>F</u> ) ツール( <u>T</u> ) フ <sup>°</sup> ログ <sup>°</sup> ラム( <u>G</u> ) ヘルプ <sup>°</sup> ( <u>H</u> )                                                                                                    |                   |          |        |
| A10 印刷                                                                                                    |                   | 電子申告チェック | テキスト(再 |
| 0000000001:大手法人                                                                                                    |                   |          | 事業年    |
| <ul> <li>@@個別注記表@</li> <li>@@@自 令和 2年 4月 1日</li> <li>@@@2 令和 3年 3月31日</li> <li>@@@</li> <li>1.この計算書類は、中小企業の会計に関す</li> <li>@@@</li> <li>@@@</li> <li>@@@</li> <li>@@@</li> <li>2.重要な会計方針に係る事項に関する注語</li> <li>(1)資産の評価基準及び評価方法@@@</li> </ul> | する基本要領こよっ<br>2@@@ | て作成しています | @@@    |

5. 「e-Tax で利用できない文字のチェックと代替文字の設定」画面の「(TAB コード)」の行の

「代替文字」には、全(半)角スペース「」を入力し、「OK」ボタンをクリックします。

※TAB コードをシステムの機能で置換しない場合でも、代替文字は何かしら設定が必要と となります。

※代替文字に設定する文字が決められない場合は、全(半)角スペース「」を設定します。

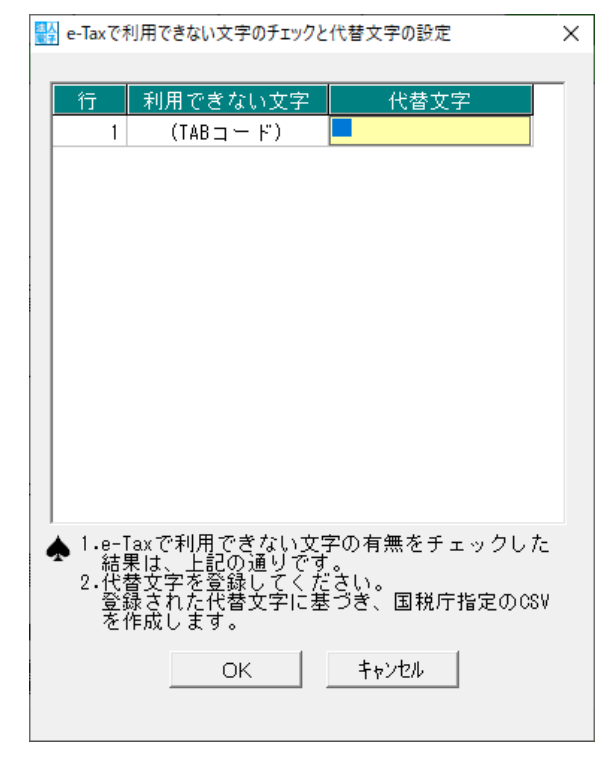

※代替文字に入力した全角スペース

6. TAB コードが全(半)角スペースに置き換えられて表示されます。

※TAB コードが全(半)角スペースに置き換えただけではレイアウトが意図した通りになら ない場合や、システム外で TAB コードを修正する場合は、再度、システム外で修正した 個別注記表のテキストファイルを読込み直してください。

3

| 🚔 <b>7</b> 1   | 👺 71.個別注記表の読込        |                      |                               |  |          |  |
|----------------|----------------------|----------------------|-------------------------------|--|----------|--|
| 771µ( <u>F</u> | E) ツール( <u>T</u> )   | プログラム( <u>G</u> )    | ∿⊮7 <sup>°</sup> ( <u>H</u> ) |  |          |  |
| A10            | Е́р                  | 刷                    |                               |  | 電子申告チェック |  |
| 0000           | 000001               | :大手法人                |                               |  | ᄪ        |  |
| ίđ             | 別注記表<br>自 令和<br>至 令和 | 2年 4月 1日<br>3年 3月31日 |                               |  |          |  |

1.この計算書類は、中小企業の会計に関する基本要領によって作成しています。

2.重要な会計方針に係る事項に関する注記 (1)資産の評価基準及び評価方法 【ご参考】Word 等で TAB コードの検索・置換方法

Word や TAB コード等の制御文字を表示できる高機能なテキストエディタ等では、TAB コード等の制御文字を、視覚的に表示することが可能です。

※高機能なテキストエディタ(秀丸やサクラエディタ等)での制御文字の表示方法等は、当該 アプリケーションのヘルプをご参照ください。

例えば、Word の場合、メニューの「ファイル」>「オプション」>「表示」>「常に画面に表示 する編集記号」の「タブ」にチェックを付けることで、TAB コードを「→」の記号で表示できます。

| Word のオプション      |                                      |                         |  |
|------------------|--------------------------------------|-------------------------|--|
| 全般               | 文書内容の画面表示方                           | 法と印刷方法を変更します。           |  |
| 表示               |                                      |                         |  |
| 文章校正             | ページ表示オプション                           |                         |  |
| 保存               | ✓ 印刷レイアウト表示でページ間                     | 罰の余白を表示する( <u>W</u> ) 🛈 |  |
| 文字体裁             | ✓ 蛍光ペンを表示する( <u>H</u> ) <sup>③</sup> |                         |  |
| 言語               | ✓ カーソルを置いたときに文書のヒントを表示する(L)          |                         |  |
| アクセシビリティ         | 常に画面に表示する編集記号                        |                         |  |
| 詳細設定             | ✓ タブ(工)                              | $\rightarrow$           |  |
| リボンのユーザー設定       | ✓ スペース( <u>S</u> )                   |                         |  |
| クイック アクセス ツール バー | ✓ 段落記号( <u>M</u> )                   | → <sup>¢⊥</sup>         |  |
| アドイン             | ✓ 隠し文字(D)                            | abc                     |  |
| トラスト センター        | <ul> <li>任意指定のハイフン(Y)</li> </ul>     | _                       |  |
|                  | ✓ アンカー記号(C)                          | Ψ̈́                     |  |
|                  | <ul> <li>任意指定の改行(Q)</li> </ul>       | 0                       |  |
|                  | 🗌 すべての編集記号を表示する                      | ( <u>A</u> )            |  |

※上記の設定で、個別注記表のテキストファイルをワードで開いた場合、以下のように 「TAB コード」が「→」で表示されます。(赤枠で囲んでいる箇所です。)

|   | →        | → ·           | 個別注訴          | 2表 → ←                    |
|---|----------|---------------|---------------|---------------------------|
|   | →        | <b>→</b>      | $\rightarrow$ | 自··令和··2 年·4月·1日₩         |
|   | <b>→</b> | →             | $\rightarrow$ | 至…令和…3 年→3 月 31 日↩        |
|   | →        | <b>→</b>      | $\rightarrow$ | 4                         |
|   | <b>→</b> | $\rightarrow$ | $\rightarrow$ | e                         |
| 1 | .この計算    | 「書類」          | ま、中小          | 心業の会計に関する基本要領によって作成しています。 |
|   | <b>→</b> | $\rightarrow$ | $\rightarrow$ | €                         |
|   | <b>→</b> | $\rightarrow$ | $\rightarrow$ | <del>(</del>              |
|   | <b>→</b> | $\rightarrow$ | $\rightarrow$ | €                         |
|   | →        | →             | $\rightarrow$ | 4                         |
| 2 | ・重要な会    | 計方詞           | 目に係る          | 事項に関する注記→ → → ←           |
|   | (1)資産(   | の評価           | 基準及て          | 「評価方法 → → → → ↔           |

また、TABコードは、以下の方法で検索・置換が可能です。 ※改行コードも同様の方法で、検索・置換が可能です。 ※CSV をメモ帳で開いて、タブ文字を取り除く方法も同様です。

- (1)「Ctrl + h」で「検索と置換」を表示します。
- (2)「オプション」ボタンをクリックし、「あいまい検索」欄のチェックを外します。
- (3) TAB コードを検索(置換)する場合は、「検索する文字列」欄に、「<sup>^</sup>t」を入力します。 ※「特殊文字」のドロップダウンリストから「タブ文字」を選択しても「<sup>^</sup>t」を入力できます。 (改行コードの場合は、「<sup>^</sup>P」となります。「特殊文字」のドロップダウンリストから「段落 記号」を選択しても「<sup>^</sup>P」を入力できます)

| 検索と置換                           |                        | ? ×                     |
|---------------------------------|------------------------|-------------------------|
| 検索置換                            | ジャンプ                   |                         |
| 検索する文字列( <u>N</u> ):            | ^t                     | ~                       |
|                                 |                        |                         |
| 置換後の文字列( <u>I</u> ):            |                        | ~                       |
|                                 |                        |                         |
| << オノション( <u>L</u> )<br>絵表オプション | 置換(R)                  | 9个(置換(A) 次を検索(F) キャンセル  |
| 使来イノショノ                         | BA 44                  |                         |
|                                 | 野全体 💙                  |                         |
| □大文字と小ゞ                         | 段落記号( <u>P</u> )       | ∐ 接頭辞に一致する(X)           |
| □ 完全に一致す                        | タブ文字( <u>工</u> )       | □ 接尾辞に一致する(工)           |
| ロ ワイルドカード                       | 任意の 1 文字(C)            | □ 半角と全角を区別する(M)         |
| □あいまい検索                         | 任意の数字(G)               | □ 句読点を無視する( <u>S</u> )  |
| □ 英単語の異な                        | 任意の英字(Y)               | □ 空白文字を無視する( <u>₩</u> ) |
|                                 | ±121 ov b(R)           | □ あいまい検索 (日)(1)         |
|                                 |                        | オプション(S)                |
|                                 | g ビアンコンの大士( <u>A</u> ) | 1,5,5,2,5,0,1,1         |
| 置換                              | 取洛のス子( <u>A</u> )      |                         |
| 書式( <u>O</u> )▼                 | 特殊文字(E)▼ 書式の削除(T)      |                         |
|                                 |                        |                         |

(4)「次を検索」ボタンで該当の箇所を検索でき、「置換後の文字列」に何も入力せず、「置換」 ボタン(「すべて置換」ボタン)をクリックすることで、TAB コード等を削除できます。 ※タブ文字を全角スペース等の他の文字で置き換える場合は、該当の文字を「置換後の 文字列」に設定します。 【ご参考】メモ帳でタブ文字の検索・置換方法

メモ帳でのタブ文字の検索・置換は以下の方法となります。 ※CSV をメモ帳で開いて、タブ文字を取り除く方法も同様です。

(1)対象のテキストファイル等を「プログラムから開く」で「メモ帳」を選択します。

※「メモ帳」が表示されない場合は、「別のプログラムを選択」から「メモ帳」を選択します。

- (2) メモ帳が開いたら、「Tab」キーを押下し、タブ文字を入力します。
- (3) 上記(2)で入力したタブ文字を選択した状態で、「Ctrl + h」で「置換」画面を表示します。 ※タブ文字を削除する場合は、「置換後の文字列」には何も設定しません。

※また、タブ文字を全角スペース等の他の文字で置き換える場合は、該当の文字を設定

|   | +   | - | - |
|---|-----|---|---|
|   | · = | a |   |
| 0 | 5   | 9 | c |

| ファイル(E) 編集(E) 書式                    | ( <u>0)</u> 表示( <u>V)</u><br>個別 | <ul><li>ヘルプ(出)</li><li>注記表</li><li>自 令和</li><li>至 令和</li></ul> | 2年 4月 1日<br>3年 3月31日 |  |  |
|-------------------------------------|---------------------------------|----------------------------------------------------------------|----------------------|--|--|
| 置換                                  |                                 |                                                                | ×                    |  |  |
| 検索する文字列( <u>N</u> ):                |                                 |                                                                | 次を検索( <u>F</u> )     |  |  |
| 置換後の文字列( <u>P</u> ):                |                                 |                                                                | 置換して次に( <u>R</u> )   |  |  |
|                                     |                                 |                                                                | すべて置換( <u>A</u> )    |  |  |
| □ 大文字と小文字を区<br>□ 折り返しあり( <u>0</u> ) | 別する( <u>C</u> )                 |                                                                | キャンセル                |  |  |

- (4)「置換をして次に」や「すべて置換」ボタンで、タブ文字を空文字等に置換します。
- (5) 置換後は、レイアウト等を補正し、「Ctrl + Shift + S」で「名前を付けて保存」を表示し、 以下の設定で保存します。
  - ①「ファイルの種類」を「すべてのファイル(\*.\*)」にし、ファイル名は元のファイルのままとします。(xxx.txt や xxx.csv 等)
  - ②「文字コード」は「UTF-8(BOM 付き)」で保存します。
     ※「UTF-8(BOM 付き)」を選択できない場合は、「UTF-8」を選択します。

以上